## Find Folketællingen

Der er lavet (tilgængelige) landsdækkende folketællinger i Danmark i følgende år:

**1787, 1801, 1834, 1840, 1845, 1850**, 1855, 1860, 1870, **1880**, 1890, 1901, 1906, 1911, 1916, 1921, 1925, 1930, 1940.

De årgange, som er skrevet med fed, er komplet afskrevne – de øvrige endnu kun delvis afskrevne:

Sådan finder du Statens Arkivers digitale billeder af folketællingerne:

1) Folketællingerne er lavet sognevis/købstadsvis, så find ud af hvilket sogn/amt og årgang, som du er intteresseret.

Sognets navn kan findes via Krabsens stednavnebase (pkt. 12 i linksamlingen)

2) Via Statens Arkiver og dyb link findes Arkivalieronline (pkt. 2 i linksamlingen)

## http://www.arkivalieronline.dk

- A) Find hvid bjælke på siden med teksten "Vælg arkivalietype"
- B) I bjælkens højre ende er trekant med rullemenu.
- C) Valgmulighederne vises under bjælkens venstre side
- D) Klik på "Folketællinger" og klik på den sorte Søg-knap ude til højre
- E) Nu fremkommer ny side med 1 valgmulighed (Folketællinger) og med teksten ude til venstre. Vælg "Folketællinger"
- F) Nu fremkommer ny side med liste over "Arkiv" og "Indhold"
- G) Under "Indhold" nævnes alle folkeællingsårgange 1850-1940 og 1787-1845 De fleste tællingsår er opdelt i "København", "Købstæder" og "Landdistrikter"
- H) Vælge den ønskede årgang og område f.eks. "1855" og "Landdistrikter"
- I) Her vælges ønskede Amt, (Herred) og Sogn. f.eks. Århus Amt, Beder Sogn
- J) Nederst på siden fremkommer nu "Århus Ning Beder". Klik herpå.
- K) I venstre side ses liste over antal opslag og til højre det aktuelle billede
- L) Vælg opslag med tilhørende billeder indtil den søgte person/familie er fundet

Sådan finder du afskrift i Dansk Demografisk Database (DDD):

De frivilliges afskrifter findes via <u>www.ddd.dda.dk</u> (pkt. 3 i linksamlingen)

- A) Vælg "Folketællinger" i menuen i den øverste del af siden
- B) I venstre side fremkommer en række søgemuligheder. Vælg en af disse Jeg benytter oftest "Avanceret søgning – områdeforslag"
- C) Nu fremkommer "Søg efter person" og nu udfylder søgeoplysninger Dvs. "Bopælsoplysninger" og "Personoplysninger".

HUSK: så få og sikre oplysninger som muligt.

F.eks. "Aalborg Amt", "Peter Jensen" og "Folketællingen 1845"

Usikkerhed omkring stavning kan ofte løses med jokertegnet "%".

"Aalborg Amt", "Peter Jensen" og "1845" giver 234 poster.

Svarmængden kan reduceres med oplysning om f.eks. alder/fødselsår

D) Svarmængden gennemgås - og når/hvis ønskede person findes :

Vælg knappen "Alle detaljer" og

A) Alle oplysninger om personen fremkommer

B) Nedenfor nævnes de øvrige personer i den aktuelle husstand

SEC, april 2017